INDIANA STATE DEPARTMENT OF HEALTH HEALTH CARE ENGINEERING PROGRAM

# SFTP Instruction Manual

Using FileZilla to Upload Design/Construction Plans

06/17/2015

This document provides the steps necessary to upload electronic design/construction plans to the Health Care Engineering Program using FileZilla over the State's secure FTP site.

## I. IF NOT COMPLETED as part of the Autodesk® template process, then;

## Prepare the volumes from the template process for uploading (including all the other required documents).

Step 1: Create a master folder in which to place all of the volumes (and all of the required documentation). The location of the folder on your computer is at your discretion.

Step2: Name the master file using the following format:

#### ISDH Project # \_SubmittalPkg

[ISDH assigned project number (with hyphens) then an underscore followed by the word "SubmittalPkg"]

All ISDH assigned project numbers use the format of two digit county code hyphen two digit year hyphen ISDH sequence number. Here are two examples:

#### EXAMPLE 1:

The project is in Bartholomew County;

Year is 2012

ISDH sequence number = 22

Your assigned project number, as provided to you by email will be (and your master file name should therefore be):

#### 3-12-22\_SubmittalPkg

#### EXAMPLE 2:

The project is in Marion County;

Year is 2012

ISDH sequence number = 105

Your assigned project number, as provided to you by email will be (and your master file name should therefore be):

#### 49-12-105\_SubmittalPkg

Step 3: Drag and drop ALL required volumes and documents into this folder.

Step 4: When ALL documents are present, right click on the folder and choose "Send to" and then select "Compressed (zipped) folder" This process should yield a folder with the following title:

EXAMPLE: 3-12-22\_SubmittalPkg.zip

EXAMPLE: 49-12-105\_SubmittalPkg.zip

Step 5: Use the State's secure FTP site to upload the zipped folder. Instructions for using the FTP site are:

## **II. SFTP Client Download;**

Go to the <u>http://filezilla-project.org/download.php?type=client</u> and choose the appropriate client download.

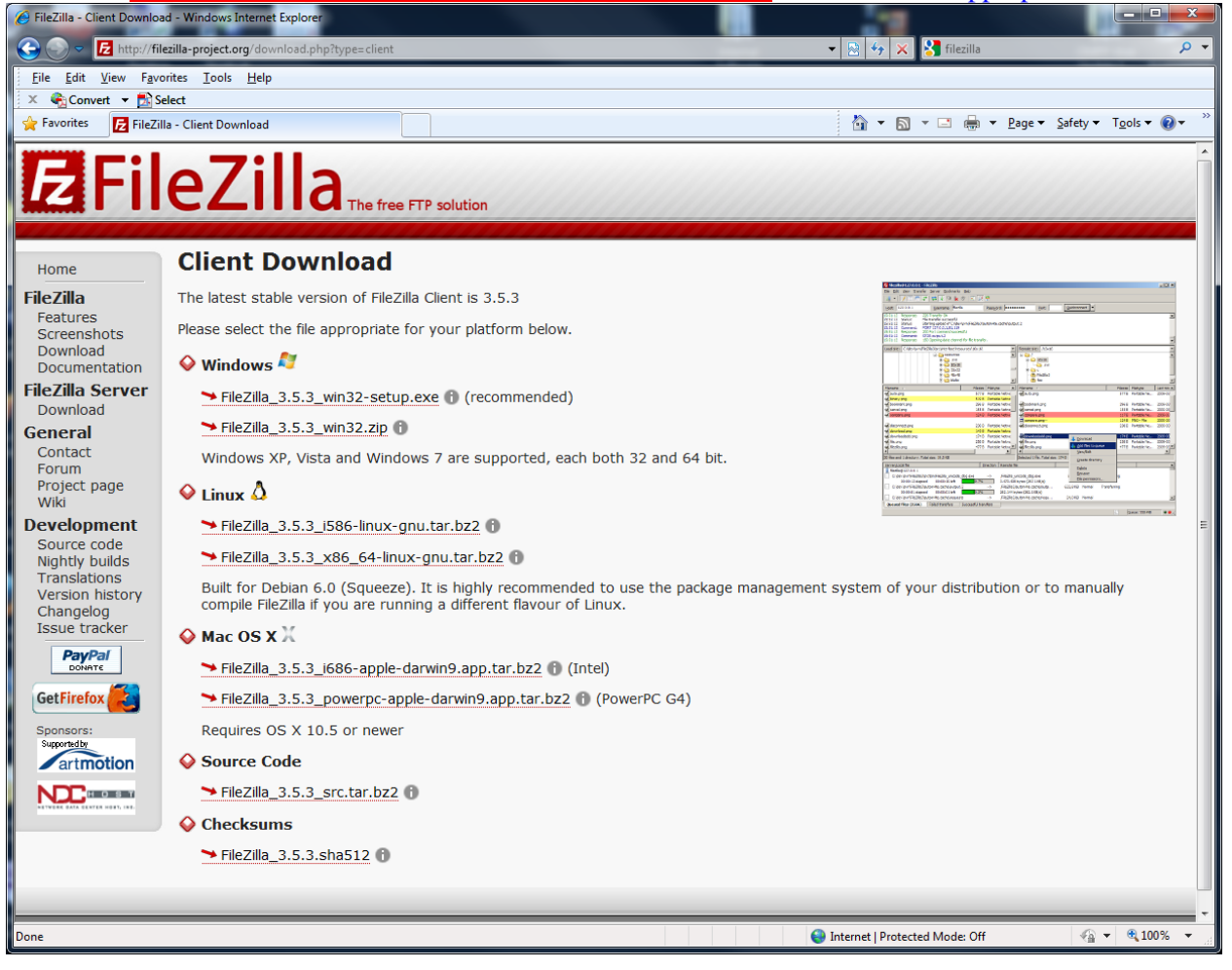

Select the "<u>R</u>un" option.

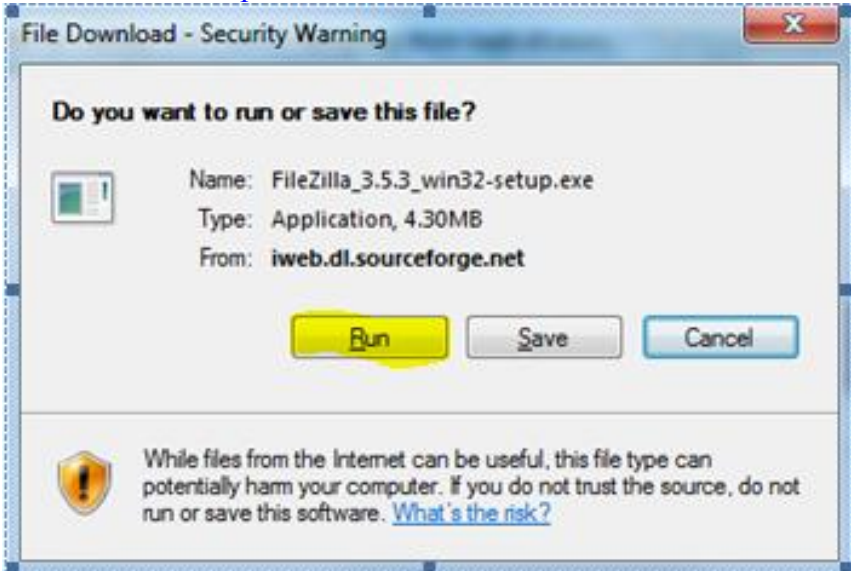

After the "Verifying ..." window has completed you will be prompted with "Internet Security" window.

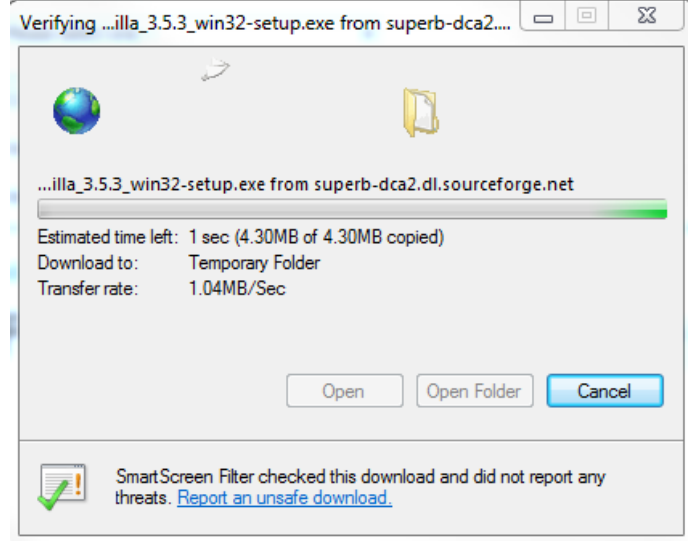

#### Choose the "Run" option below.

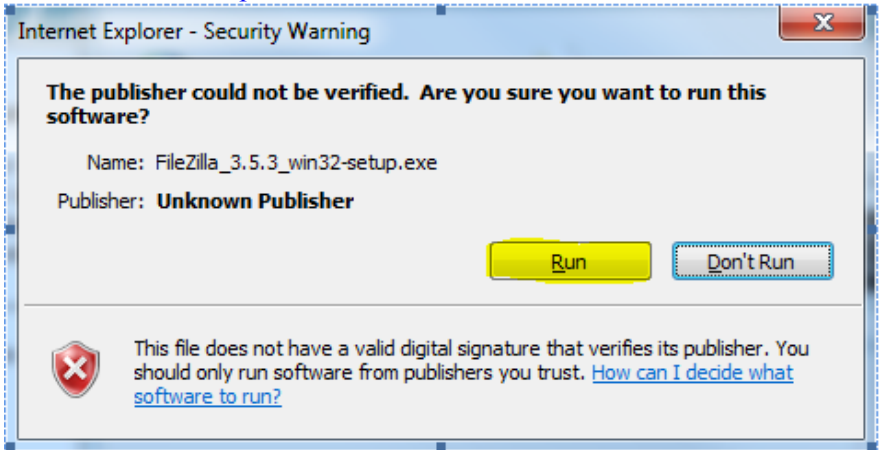

#### Click the "I Agree" option to the License Agreement.

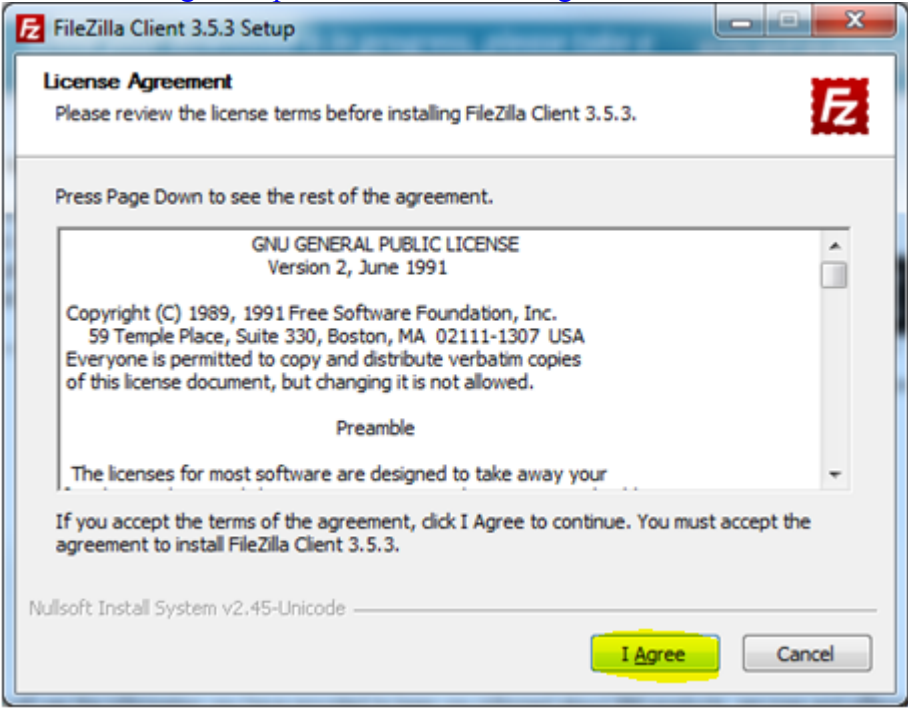

#### Choose the "<u>A</u>nyone who uses this computer (all users)

| Z FileZilla Client 3.5.3 Setup                                                                                                    |                                 |                       |
|----------------------------------------------------------------------------------------------------|---------------------------------|-----------------------|
| Choose Installation Options                                                                                                    |                                 |                       |
| Who should this application be installed for                                                                                                    | ?                               | Z                     |
| Please select whether you wish to make th                                                                                                    | is software available to all us | ers or just yourself. |
| Anyone who uses this computer (all of a second second s | users)                          |                       |
| C Only for me (dfowler)                                                                                                    |                                 |                       |
|                                                                                                    |                                 |                       |
|                                                                                                    |                                 |                       |
| Installation for all users requires Administra                                                                                                    | ator privileges.                |                       |
|                                                                                                    |                                 |                       |
| Vullsoft Install System v2,45-Unicode                                                                                                    |                                 |                       |

Next select or deselect the components that you would like to have installed then select "<u>N</u>ext >".

| Check the components you wa<br>nstall. Click Next to continue. | nt to install and uncheck the o                                                                                                | components you don't want to                                                      |
|----------------------------------------------------------------|----------------------------------------------------------------------------------------------------|-----------------------------------------------------------------------------------|
| Select components to install:                                  | <ul> <li>FileZilla Client</li> <li>Icon sets</li> <li>Language files</li> <li>Shell Extension</li> <li>Desktop Icon</li> </ul> | Description<br>Position your mouse<br>over a component to<br>see its description. |
| ace required: 16.6MB                                           |                                                                                                    |                                                                                   |

| FileZilla Client 3.5.3 Setup                                                                                                    |                                           |                  |
|----------------------------------------------------------------------------------------------------|-------------------------------------------|------------------|
| Choose Start Menu Folder<br>Choose a Start Menu folder for the FileZilla                                                                                         | Client 3.5.3 shortcuts.                   | E                |
| Select the Start Menu folder in which you v<br>can also enter a name to create a new fold                                                                        | vould like to create the program'<br>ler. | s shortcuts. You |
| FileZilla FTP Client                                                                                                    |                                           |                  |
| Accessories<br>Administrative Tools<br>ASPEN Central Office<br>ASPEN Complaints & Incidents Tracking Sy<br>ASPEN Survey Explorer<br>BJC-85<br>BusinessObjects XI | rstem                                     |                  |
| CardMinder V3.2<br>Cisco Systems VPN Client<br>Facts & Comparisons 4.0<br>Games                                                                                  |                                           | -                |
| Do not create chortoute                                                                                                    |                                           |                  |
| T DO HOL CIEBLE SHORICULS                                                                                                    |                                           |                  |
| illsoft Install System v2,45-Unicode                                                                                                    |                                           |                  |

Confirm the "Destination Folder" location and then choose "<u>N</u>ext >".

| 左 FileZilla Client 3.5.3 Setup                                                                                                    |                                        |
|----------------------------------------------------------------------------------------------------|----------------------------------------|
| Choose Install Location                                                                                                    |                                        |
| Choose the folder in which to install FileZilla Client 3.5.3.                                                                      | Z                                      |
| Setup will install FileZilla Client 3.5.3 in the following folder. To<br>Browse and select another folder. Click Next to continue. | o install in a different folder, click |
| - Destination Falder                                                                                                    |                                        |
| C:\Program Files\FileZilla FTP Client                                                                                              | Browse                                 |
| Space required: 16.6MB                                                                                                    |                                        |
| Space available: 38.3GB                                                                                                    |                                        |
| Nullsoft Install System v2.45-Unicode                                                                                              |                                        |
| < Back                                                                                                    | Next > Cancel                          |
|                                                                                                    |                                        |

Choose "Finish" after the download and installation is complete as indicated below.

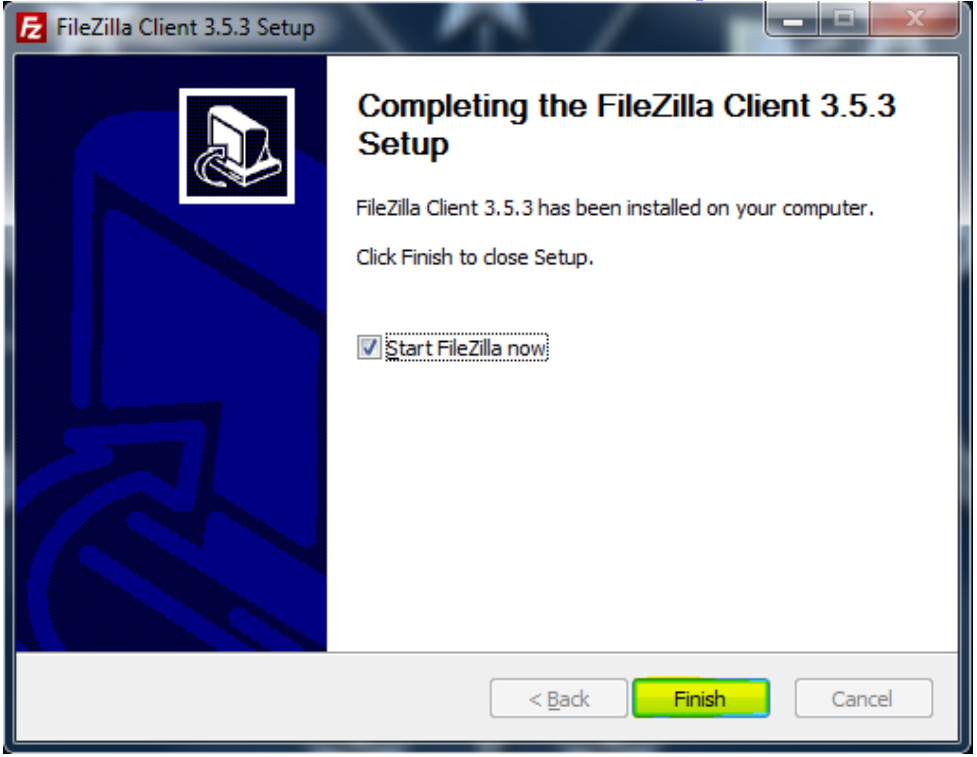

III. USING FileZilla to Submit and Retrieve Files and Folders;

After installation, click on the FileZilla application desktop icon:

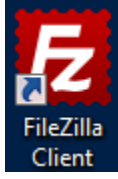

The FileZilla application will open to the Login screen:

| E FileZilla             |                                          |               |         |               |              |              |               |             | x   |
|-------------------------|------------------------------------------|---------------|---------|---------------|--------------|--------------|---------------|-------------|-----|
| <u>File Edit View T</u> | ransfer <u>S</u> erver <u>B</u> ookmarks | <u>H</u> elp  |         |               |              |              |               |             |     |
| 🔌 🔻 📝 🖬 😭               | 로 🗱 🌆 🌸 🛷 🛛                              | = 🕺 🖗 n 👘     |         |               |              |              |               |             |     |
| Host:                   | Username:                                | Password:     |         | Port:         | Quic         | kconnect     | )             |             |     |
| 1                       |                                          |               |         |               |              |              |               |             | ^   |
|                         |                                          |               |         |               |              |              |               |             |     |
|                         |                                          |               |         |               |              |              |               |             |     |
|                         |                                          |               |         |               |              |              |               |             |     |
|                         |                                          |               |         |               |              |              |               |             |     |
|                         |                                          |               |         |               |              |              |               |             | ÷   |
| Local site: \           |                                          |               | •       | Remote site:  |              |              |               |             | -   |
| 🚊 📲 Computer            |                                          |               | ^       |               |              |              |               |             |     |
| 🕀 🏭 C: (OSL             | Jisk)                                    |               |         |               |              |              |               |             |     |
|                         |                                          |               | _       |               |              |              |               |             |     |
| 4 mm -                  |                                          |               | *       |               |              |              |               |             |     |
| Filename                | Filesize Filetype                        | Last modified | <u></u> |               |              |              |               |             |     |
| Sec.                    | Local Disk                               |               |         | Filename      | Filesize     | Filetype     | Last modified | Permissions | 0   |
| 20:                     | CD Drive                                 |               |         |               |              |              |               |             |     |
| E C                     | CD Drive                                 |               | E       |               |              |              |               |             |     |
| H: (\\iotfilp50p        | Network Drive                            | 1             |         |               | N            | ot connected | to any server |             |     |
| R: (\\iotfilp10pw       | Network Drive                            |               |         |               |              |              |               |             |     |
| S: (\\iotfilp06pw       | Network Drive                            |               |         |               |              |              |               |             |     |
| T: (\\isdhcarp01        | Disconnected                             |               | -       | •             |              |              |               |             |     |
| 8 directories           |                                          |               |         | Not connected | d.           |              |               |             |     |
| Server/Local file       | Direction Remo                           | te file       |         | Size Pric     | ority Status |              |               |             |     |
|                         |                                          |               |         |               |              |              |               |             |     |
|                         |                                          |               |         |               |              |              |               |             |     |
|                         |                                          |               |         |               |              |              |               |             |     |
| Queued files Eaile      | d transfers Successful trans             | fers          |         |               |              |              |               |             | _   |
| queueu mes Tidile       |                                          |               |         |               |              |              |               |             |     |
|                         |                                          |               |         |               |              |              | Beel Queue:   | empty 🔍     | · • |

### Enter "sftp://secureftp.in.gov" in the Host name field:

| E FileZilla                              |                        |                             | _ 0 X        |
|------------------------------------------|------------------------|-----------------------------|--------------|
| File Edit View Transfer Server Bookmarks | Help                   |                             |              |
| 🎯 🖌 🔚 🍋 🕞 Q 🔯 💁 🛇 🎉 R 📑                  | + <u>≣</u> ∞ <i>M</i>  |                             |              |
| Host: ://secureftp.in.gov Username:      | Pass <u>w</u> ord:     | Port: dtt: Quid             | kconnect 💌   |
|                                          |                        |                             | *            |
| Local site: \                            | ← Remote site:         |                             | -            |
| Filename Filesize                        | Filetype               |                             |              |
| 🚣 C:                                     | Local Disk             |                             |              |
| 4 D:                                     | CD Drive               |                             |              |
| 2 E:                                     | CD Drive               | A                           |              |
| H: (\\iottilp50pw\isdh\home\dt           | Network Drive Filename |                             | Filesize Fil |
| R: (\\iotfilp109pw\ISDH3)                | Network Drive          |                             |              |
| S: (\\iotfilp06pw\ISDH\Shared)           | Network Drive          | Not connected to any server |              |
| T: (\\isdhcarp01pw\ISDH\Care)            | Network Drive          | ,,                          |              |
|                                          |                        |                             |              |
| · · · · · · · · · · · · · · · · · · ·    |                        |                             | 4            |
| 8 directories                            | Not connecte           | d.                          |              |
|                                          |                        | Queue: 14.1 M               | iB 🔍 🔍 🖉     |

Next enter 22 in the "Port: box.

| E FileZilla                                                                                                    |           |               |               |            |              |                |
|----------------------------------------------------------------------------------------------------|-----------|---------------|---------------|------------|--------------|----------------|
| File Edit View Transfer Server                                                                                                    | Bookmarks | Help          |               |            |              |                |
| 🎯 🔹 🔚 📴 🖫 💽 Q 🛛 😰 💁 🤅                                                                                                    | 3 🎯 R 📑   | • 🗄 👓 🧥       |               |            |              |                |
| Host: ://secureftp.in.gov Username                                                                                                    | e:        | Pass <u>w</u> | ord:          | Port       | : 22         | Quickconnect   |
|                                                                                                    |           |               |               |            |              |                |
|                                                                                                    |           |               |               |            |              | -              |
| Local site: \                                                                                                    |           | •             | Remote site:  |            |              |                |
| Filename                                                                                                    | Filesize  | Filetype      |               |            |              |                |
| 🚢 C:                                                                                                    |           | Local Disk    |               |            |              |                |
| 🚑 D:                                                                                                    |           | CD Drive      |               |            |              |                |
| E:                                                                                                    |           | CD Drive      |               |            |              |                |
| H: (\\iotfilp50pw\isdh\home\df                                                                                                    |           | Network Drive | Filename      |            |              | Filesize F     |
| K: (\\iotfilp10pw\ISDH\$\ITS)                                                                                                    |           | Network Drive |               |            |              |                |
| Provide the second second seco |           | Network Drive |               | Net        |              |                |
| = T: (\\isdbcarn01 pw\ISDH\Care)                                                                                                    |           | Network Drive |               | Not connec | ted to any s | erver          |
|                                                                                                    |           |               |               |            |              |                |
| · · · · · · · · · · · · · · · · · · ·                                                                                                    |           | ۴.            | •             |            |              | ŀ              |
| 8 directories                                                                                                    |           |               | Not connected | d.         |              |                |
|                                                                                                    |           |               |               |            | 🕫 Queue: 1   | 14.1 MiB 🛛 🔍 🔿 |

Next enter your assigned username (Example... <u>1-isdh-xyz123@ldap.state.in.us</u>) in the "<u>U</u>sername:" box.

| 🔁 FileZilla                           |                              |                       |              |               |                   | _ D <mark>_ </mark> | ٢   |
|---------------------------------------|------------------------------|-----------------------|--------------|---------------|-------------------|---------------------|-----|
| File Edit View Transfer Server        | Bookmarks                    | Help                  |              |               |                   |                     |     |
| 🍺 - 🔚 tr. tr. Q 🚯 💁 🔇                 | 9 🎯 R 📑                      | • 🗄 👓 🧥               |              |               |                   |                     |     |
| Host: ://secureftp.in.gov Username    | : <mark>ts@ldap.sta</mark> t | e.in.us Pass <u>w</u> | ord:         | <u>P</u> ort: | 22 Qui            | ckconnect           |     |
|                                       |                              |                       |              |               |                   |                     | *   |
| Local site:                           |                              | •                     | Remote site: |               |                   |                     | -   |
| Filename                              | Filesize                     | Filetype              |              |               |                   |                     |     |
| 🕰 C:                                  |                              | Local Disk            |              |               |                   |                     |     |
| 🛃 D:                                  |                              | CD Drive              |              |               |                   |                     |     |
|                                       |                              | CD Drive              |              |               |                   |                     | _   |
| H: (\\iotfilp50pw\isdh\home\df        |                              | Network Drive         | Filename     | <u>^</u>      |                   | Filesize            | Fil |
| K: (\\iotfilp10pw\ISDH\$\ITS)         |                              | Network Drive         |              |               |                   |                     |     |
| R: (\\iottilp09pw\ISDH2)              |                              | Network Driv          |              | Net           |                   |                     |     |
| T: (\\isdhcarp01pw\ISDH\Care)         |                              | Network Drive         |              | Not connec    | ted to any server |                     |     |
|                                       |                              |                       |              |               |                   |                     |     |
| · · · · · · · · · · · · · · · · · · · |                              | +                     | •            |               |                   |                     | •   |
| 8 directories                         |                              |                       | Not connecte | d.            |                   |                     |     |
|                                       |                              |                       |              | 6             | 🎋 Queue: 14.1 N   | 1iB 🛛 🔍 👄           |     |

June 17, 2015

Page 10 of 19

Next enter your assigned password in the "<u>P</u>assword:" box. NOTE: Passwords are 16 characters long. There should not be a leading space.

| E FileZilla                                     |                              |            | 100                |                |
|-------------------------------------------------|------------------------------|------------|--------------------|----------------|
| File Edit View Transfer Server Bookmarks        | Help                         |            |                    |                |
| 🎯 🔹 🔚 🗣 🛛 🙆 🥸 🕷 R 📑                             | ₽≣∞n                         |            |                    |                |
| Host: ://secureftp.in.gov Username: ts@ldap.sta | ate.in.us Pass <u>w</u> ord: | •••••      | <u>P</u> ort: 22   | Quickconnect 💌 |
|                                                 |                              |            |                    | *              |
|                                                 |                              |            |                    |                |
|                                                 |                              |            |                    |                |
|                                                 |                              |            |                    |                |
|                                                 |                              |            |                    |                |
|                                                 |                              |            |                    |                |
|                                                 |                              |            |                    |                |
|                                                 |                              |            |                    |                |
|                                                 |                              |            |                    | Ŧ              |
| Local site: \                                   | ✓ Rer                        | note site: |                    | -              |
| Filename Filesize                               | Filetype                     |            |                    |                |
| <u></u>                                         | Local Disk                   |            |                    |                |
| D:                                              | CD Drive                     |            |                    |                |
| E:                                              | CD Drive                     | A          |                    | Ellevier Ell   |
| K: (\\iotfilp10pw\ISDH\$\ITS)                   | Network Drive                | name       |                    | Filesize Fil   |
| R: (\\iotfilp09pw\ISDH2)                        | Network Drive                |            |                    |                |
| S: (\\iotfilp06pw\ISDH\Shared)                  | Network Drive                | Not co     | onnected to any se | rver           |
| 🖵 T: (\\isdhcarp01pw\ISDH\Care)                 | Network Drive                |            | -                  |                |
|                                                 |                              |            |                    |                |
|                                                 |                              |            |                    |                |
| <                                               | + +                          |            |                    | ۱.             |
| 8 directories                                   | Not                          | connected. |                    |                |
|                                                 |                              |            | 🛷 Queue: 1         | 4.1 MiB 🛛 🔍 🖷  |

Click on the "Quickconnect" button and the FileZilla will connect to the ISDH Health Care Engineering FTP site.

| E FileZilla                        |                |                     |                    |            |        |         |             |          | . 🗆 🗪    | <u>د</u> |
|------------------------------------|----------------|---------------------|--------------------|------------|--------|---------|-------------|----------|----------|----------|
| File Edit View Transfer Server     | Bookmarks      | Help                | _                  |            |        |         | _           |          |          |          |
| 🎯 - 📰 tu tu Q 🕑 9. 6               | 3 🖉 R   🕇      | ⊨ ≣≣ ∞e             | • ñ                |            |        |         |             |          |          |          |
| Host: ://secureftp.in.gov Username | e: ts@ldap.sta | te.in.us            | Pass <u>w</u> ord: | •••••      | •••••• | Port:   | 22          | Quickc   | onnect 🗸 |          |
|                                    |                |                     |                    |            |        |         |             |          |          | *        |
|                                    |                |                     |                    |            |        |         |             |          |          |          |
|                                    |                |                     |                    |            |        |         |             |          |          |          |
|                                    |                |                     |                    |            |        |         |             |          |          |          |
|                                    |                |                     |                    |            |        |         |             |          |          |          |
|                                    |                |                     |                    |            |        |         |             |          |          |          |
|                                    |                |                     |                    |            |        |         |             |          |          |          |
|                                    |                |                     |                    |            |        |         |             |          |          |          |
|                                    |                |                     |                    |            |        |         |             |          |          | -        |
| Local site: \                      |                |                     | - Ren              | note site: |        |         |             |          |          | Ŧ        |
| Filename                           | Filesize       | Filetype            |                    |            |        |         |             |          |          |          |
| 🚣 C:                               |                | Local Dis           | sk                 |            |        |         |             |          |          |          |
| D:                                 |                | CD Drive            | e                  |            |        |         |             |          |          |          |
| ≓ E:                               |                | CD Drive<br>Network |                    |            |        |         |             |          | Filosizo | E31      |
| K: (\\iotfilp10pw\ISDH\$\ITS)      |                | Network             | c Drive            | name       |        |         |             |          | Filesize | FII      |
| R: (\\iotfilp09pw\ISDH2)           |                | Network             | c Drive            |            |        |         |             |          |          |          |
| 雬 S: (\\iotfilp06pw\ISDH\Shared)   |                | Network             | c Drive            |            | Not c  | onnecte | ed to any s | erver    |          |          |
| T: (\\isdhcarp01pw\ISDH\Care)      |                | Network             | c Drive            |            |        |         |             |          |          |          |
|                                    |                |                     |                    |            |        |         |             |          |          |          |
|                                    |                |                     |                    |            |        |         |             |          |          |          |
| • III.                             |                |                     | •                  |            | III    |         |             |          |          | •        |
| 8 directories                      |                |                     | Not                | connected  |        |         |             |          |          |          |
|                                    |                |                     |                    |            |        | 0       | Queue       | 14.1 MiB |          |          |

When the FileZilla Client has connected the client will appear as below:

| File Edit View To      | r@idap.state.in.usi@mysπp.in.gov - H     | несниа                      |                     |            |             |                |           |
|------------------------|------------------------------------------|-----------------------------|---------------------|------------|-------------|----------------|-----------|
|                        | R = * * * * * * *                        | * <b>n</b>                  |                     |            |             |                | -         |
| Host: sftp://mysftp.in | gov Username: rr@ldap.state.in.us        | Passyord:                   | Port:               | Quickconne | a 💌         |                |           |
| Command: Pas           | 5: ****                                  | -                           |                     |            |             |                |           |
| Status: Con            | nected to mysftp.in.gov                  |                             |                     |            |             |                |           |
| Command: pwd           | i cong di ector y istang                 |                             |                     |            |             |                |           |
| Response: Cun          | rent directory is: */*                   |                             |                     |            |             |                |           |
| Status: List           | ng directory /                           |                             |                     |            |             |                | =         |
| Status: Cak            | ulating timezone offset of server        |                             |                     |            |             |                |           |
| Response: 132          | 7438615                                  |                             |                     |            |             |                |           |
| Status: Tim            | ezone offsets: Server: -18000 seconds. L | .ocal: -18000 seconds. Diff | ference: 0 seconds. |            |             |                |           |
|                        | ctory isong soccession                   |                             | [a                  |            |             |                |           |
| Local site:            |                                          |                             | Remote site: /      |            |             |                | 3         |
| E Computer             | N-8-1                                    | ·                           | 10- <b>3</b> 5 X    |            |             |                |           |
| 0 D                    | (15K)                                    | 131                         |                     |            |             |                |           |
| a OF                   |                                          |                             |                     |            |             |                |           |
| the loss of            |                                          |                             |                     |            |             |                |           |
| Filename               | Filesize Filetype La                     | ist modified                |                     |            |             |                |           |
| 44 G                   | Local Disk                               |                             | Filename            | Filesize   | Filetype    | Last modified  | Permissio |
| D:                     | CD Drive                                 |                             |                     |            |             |                |           |
| ale                    | CD Drive                                 |                             | Retrie              | eve        | File folder | 01/24/2012 3:5 | dow-ow-o  |
| H: (\\iotfilp50p       | Network Drive                            |                             | Subr                | nit        | File folder | 01/24/2012 3:4 | dow-ow-o  |
| K: (\\iotfilp10pw      | Network Drive                            |                             |                     |            |             |                |           |
| R: (\\iotfilp09pw      | Network Drive                            |                             |                     |            |             |                |           |
| S: (\\iotfilp06pw      | Network Drive                            |                             | 1997                |            |             |                |           |
| T: (\\isdhcarp01       | Disconnected                             |                             | ·                   |            |             | -              | ,         |
| o directories          |                                          |                             | 12 directories      |            |             |                |           |
| Server/Local file      | Direction Remote file                    |                             | Size Priori         | ty Status  |             |                |           |
|                        |                                          |                             |                     |            |             |                |           |
|                        |                                          |                             |                     |            |             |                |           |
|                        |                                          |                             |                     |            |             |                |           |
|                        |                                          |                             |                     |            |             |                |           |
| Queued files Fale      | d transfers Successful transfers         |                             |                     |            |             |                |           |
|                        |                                          |                             |                     |            | 8           | Oueue: empty   |           |
|                        |                                          |                             |                     |            | 111         | daram cuibil   |           |

Click on the *Edit* option on the FileZilla toolbar and choose the *Settings*...option on the drop down menu.

| FileZilla                                                                          |                                                             |                    |       |                |              |                 |               | • X         |
|------------------------------------------------------------------------------------|-------------------------------------------------------------|--------------------|-------|----------------|--------------|-----------------|---------------|-------------|
| File Edit View Tr                                                                  | ansfer Server Bookmarks Hi                                  | elp                |       |                |              |                 |               |             |
|                                                                                    | 📰 🗱 💥 🎦 💺 🛷 🔳                                               | R 🕈 n              |       |                |              |                 |               |             |
| Host:                                                                              | <u>U</u> sername:                                           | Pass <u>w</u> ord: |       | Port:          | Quickconnect |                 |               |             |
|                                                                                    |                                                             |                    |       |                |              |                 |               | *           |
|                                                                                    |                                                             |                    |       |                |              |                 |               | ~           |
| Local site: \                                                                      |                                                             |                    | •     | Remote site:   |              |                 |               |             |
| ia - 4 Computer<br>a 4 C: (OSD<br>a - 2 D:<br>a - 2 E:                             | iisk)                                                       |                    | *<br> |                |              |                 |               |             |
| Filename                                                                           | Filesize Filetype                                           | Last modified      | *     |                |              |                 |               |             |
| 🚢 C:                                                                               | Local Disk                                                  |                    |       | Filename       | Filesize     | Filetyne        | Last modified | Permissio   |
| 20 D:                                                                              | CD Drive                                                    |                    |       | Thendric       | Thesize      | netype          | custinicanica | 1 611133101 |
| E:<br>H: (\iotfilp50p<br>K: (\iotfilp10pw<br>R: (\iotfilp09pw<br>S: (\iotfilp06pw. | CD Drive<br>Network Drive<br>Network Drive<br>Network Drive |                    | E     |                | Not connect  | ted to any serv | /er           |             |
| T: (\\isdhcarp01                                                                   | Disconnected                                                |                    | -     | •              |              |                 |               | ۴           |
| 8 directories                                                                      |                                                             |                    |       | Not connected. |              |                 |               |             |
| Server/Local file                                                                  | Direction Remote fi                                         | le                 |       | Size Prior     | rity Status  |                 |               |             |
| Queued files Failed                                                                | transfers Successful transfers                              |                    |       |                |              |                 |               |             |
|                                                                                    |                                                             |                    |       |                |              | 20              | Queue: empty  |             |

On the "Settings" menu, click on the "File exists action" found in the "Select page:" window found on the left side of the window.

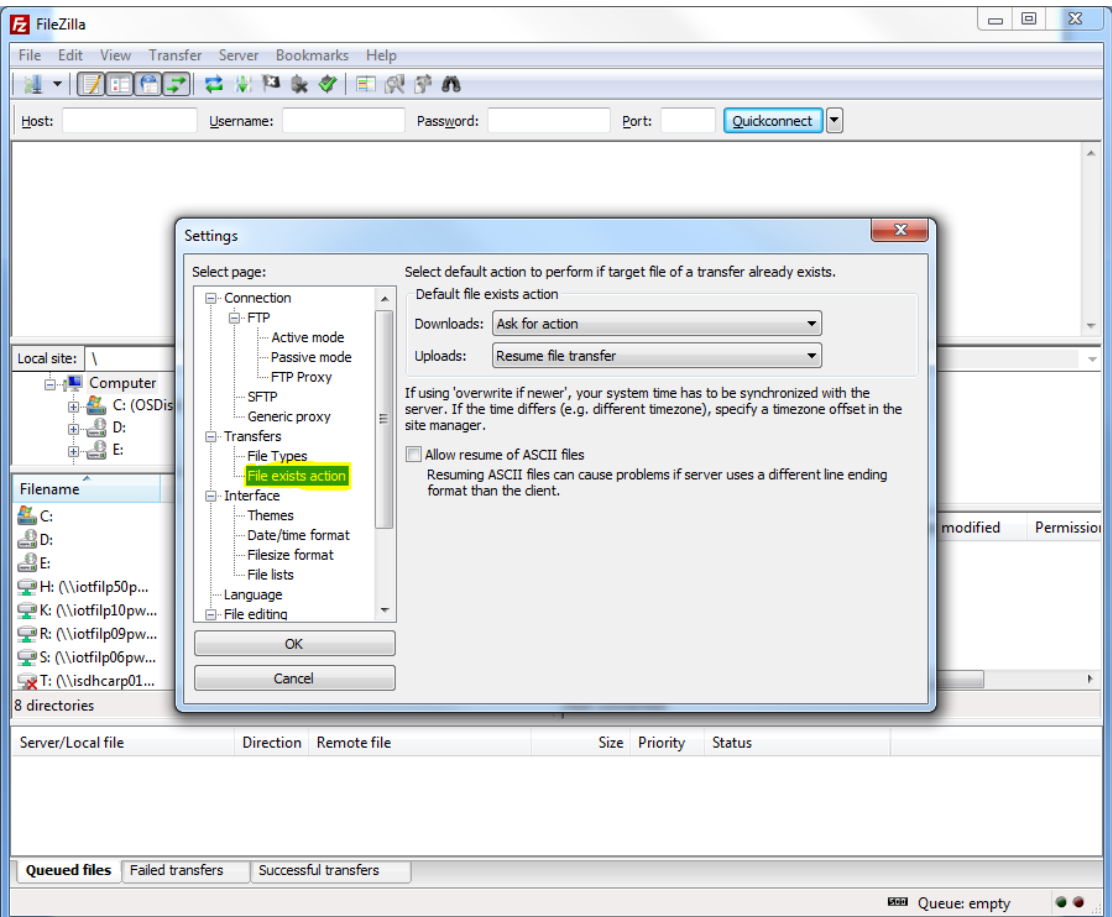

Click the down arrow to access the Uploads: drop down menu.

| Settings                                                                                                    |
|----------------------------------------------------------------------------------------------------|
| Select page:       Select default action to perform if target file of a transfer already exists.         Connection       Image: Connection         FTP       Downloads:         Ask for action       Image: Connection         Passive mode       Image: Connection         FTP Proxy       Image: Connection         Generic proxy       Image: Connection         File Types       Image: Connection         File Types       Image: Connection         File exists action       Image: Connection         Image: Connection       Image: Connection         Image: Connection       Image: Connection         Image: Connection       Image: Connection         Image: Connection       Image: Connection         Image: Connection       Image: Connection         Image: Connection       Image: Connection         Image: Connection       Image: Connection         Image: Connection       Image: Connection         Image: Connection       Image: Connection         Image: Connection       Image: Connection         Image: Connection       Image: Connection         Image: Connection       Image: Connection         Image: Connection       Image: Connection         Image: Connet       Image: Connection |

#### Choose the "Resume file transfer"

| Settings     |                                                                                                    | ×          |
|--------------|----------------------------------------------------------------------------------------------------|------------|
| Select page: | Select default action to perform if target file of a transfer alrea<br>Default file exists action<br>Downloads: Ask for action<br>Uploads: Resume file transfer<br>Ask for action<br>If using 'overw Overwrite file<br>server. If the 1 Overwrite file if source file newer<br>site manager. Overwrite file if size differs<br>Overwrite file if size differs or source file is newer<br>Allow resum Resume file transfer<br>Resuming / Rename file<br>format that Skip file | dy exists. |

June 17, 2015

Page 15 of 19

Place a "checkmark" in the box adjacent to *Allow resume of ASCII files* and click on the "OK" button in the bottom left of the Settings window. This will return you to the FileZilla main window.

| Settings                                                                                                    | ×                                                                                                    |
|----------------------------------------------------------------------------------------------------|----------------------------------------------------------------------------------------------------|
| Select page:  Connection  Connection  Conn | Select default action to perform if target file of a transfer already exists.<br>Default file exists action<br>Downloads: Ask for action<br>Uploads: Resume file transfer<br>If using 'overwrite if newer', your system time has to be synchronized with the<br>server. If the time differs (e.g. different timezone), specify a timezone offset in the<br>site manager.<br>Viallow resume of ASCII files:<br>Resuming ASCII files can cause problems if server uses a different line ending<br>format than the client. |

To connect to submit, click the "Quickconnect" button.

| 🔁 sftp://1-isdh-                                                                                                    |                                                     |
|----------------------------------------------------------------------------------------------------|-----------------------------------------------------|
| File Edit View Transfer Server Bookmarks Help                                                                       |                                                     |
| M - 7TPT # V P & Ø E Q 7 A                                                                                          |                                                     |
|                                                                                                    |                                                     |
| Host: sttp://mysttp.in.gov Username: in@idap.state.in.us Password: •••••••                                          | •••••• Port: Quickconnect                           |
| Status: Calculating timezone offset of server                                                                       | *                                                   |
| Response: 1312829373                                                                                                |                                                     |
| Status: Timezone offsets: Server: -14400 seconds. Local: -18000 seconds. Di<br>Status: Directory listing successful | fference: -3600 seconds.                            |
| Status: Retrieving directory listing                                                                                |                                                     |
| Command: cd "/ Submit"                                                                                              |                                                     |
| Command: Is                                                                                                    |                                                     |
| Status: Listing directory / Submit                                                                                  | E                                                   |
| Status: Directory listing successful                                                                                |                                                     |
| Error: Server an expectedly dosed network connection                                                                |                                                     |
| Local site: C:\Users\dfowler\Desktop\test\                                                                          | Remote site: Automation-Submit 🗸                    |
| OMPP Web Update 10-12-11                                                                                            |                                                     |
| 🕀 🚽 QIES Workbench Querries                                                                                         | -Retrieve                                           |
|                                                                                                    | Submit                                              |
| test 🗸                                                                                                    |                                                     |
| Filename Filesize Filetype Last modified                                                                            |                                                     |
| 🍑                                                                                                    | Filename Filerize Filetune Last medified Bermissie  |
| ADDENDA File folder 02/17/2012 3:46:13                                                                              | Priesize Priesize Priesize Cast modified Permission |
| DWF DRAWINGS File folder 02/17/2012 3:47:18                                                                         | <b>#</b> •                                          |
| Note Regarding 503 Text Document 09/14/2011 3:50:08                                                                 | Empty directory listing                             |
|                                                                                                    | Empty directory listing                             |
|                                                                                                    |                                                     |
|                                                                                                    |                                                     |
|                                                                                                    | < III >>                                            |
| 1 file and 2 directories. Total size: 503 bytes                                                                     | Empty directory.                                    |
| Server/Local file Direction Remote file                                                                             | Size Priority Status                                |
|                                                                                                    |                                                     |
|                                                                                                    |                                                     |
|                                                                                                    |                                                     |
|                                                                                                    |                                                     |
| Queued files Failed transfers Successful transfers                                                                  |                                                     |
|                                                                                                    | 📇 🕮 Queuer empty 🕥 🖷                                |
|                                                                                                    | Cueue, empty                                        |

#### To "Submit" the zipped submission folder:

After the connection has been established with the FTP site, find the zipped submission folder under the *Local site:* window on the left side of the main screen. Drag the zipped submission folder to the "*Your Firm's Name*-Submit" folder found on the right side of the main screen in the *Remote site:* window. The zipped submission folder upload progress will appear at the bottom window of the main screen. When the upload is complete, the zipped submission folder will appear in the *Filename* window on the right side of the main screen under the *Remote site:* window.

| 5 sftp://1-isdh-mkm                                                                                       | design@ldap.state.in.us@mys                                                                                                    | ftp.in.gov - FileZilla                                                                     | ٠ |                           |                         | -                     |               | • ×        |
|----------------------------------------------------------------------------------------------------|----------------------------------------------------------------------------------------------------|--------------------------------------------------------------------------------------------|---|---------------------------|-------------------------|-----------------------|---------------|------------|
| File Edit View T                                                                                          | ransfer Server Bookmarks                                                                                                    | Help                                                                                       |   |                           |                         |                       |               |            |
|                                                                                                    | 1 1 1 1 1 1 1 1 1 1 1 1 1 1 1 1 1 1 1 1                                                                                                    | A 🕈 🕅                                                                                      |   |                           |                         |                       |               |            |
| Host:                                                                                                    | Username:                                                                                                    | Password:                                                                                  |   | Port:                     | Quickconne              | ct 💌                  |               |            |
| Status: Cor<br>Response: fzS<br>Command: ope<br>Command: Pas<br>Status: Cor<br>Status: Ret<br>Command: cd | necting to mysftp.in.gov<br>ftp started<br>en "1-isdh-town @idap.state<br>s:<br>nected to mysftp.in.gov<br>rieving directory listing<br>Submit"<br>Submit" | .in.us@mysftp.in.gov* 22                                                                   |   |                           |                         |                       |               | *          |
| Command: cd<br>Response: New<br>Status: Dire<br>Status: Dise                                              | v directory is: "/"<br>ectory listing successful<br>connected from server                                                                                  |                                                                                            |   |                           |                         |                       |               | -          |
| Local site: C:\Users\d                                                                                    | fowler\Desktop\test\                                                                                                    |                                                                                            | - | Remote site: /MKMDe       | sign-Submit             |                       |               | -          |
|                                                                                                    | test     ADDENDA     DWF DRAWINGS     Visual Studio Projects                                                                                               |                                                                                            | • |                           | -Retrieve<br>Submit     |                       |               |            |
| Filename                                                                                                  | Filesize Filetype                                                                                                    | Last modified                                                                              |   |                           |                         |                       |               |            |
| ADDENDA     DWF DRAWINGS     HC Plan Submis     Note Regarding                                            | File folder<br>File folder<br>220,400,998 Compressed<br>503 Text Docume                                                                                    | 02/17/2012 3:46:13<br>02/17/2012 3:47:18<br>(z 11/29/2011 10:21:1<br>nt 09/14/2011 3:50:08 |   | Filename                  | Filesize<br>220,400,998 | Filetype<br>Compresse | Last modified | Permission |
|                                                                                                    |                                                                                                    |                                                                                            |   | •                         | . Wi                    |                       |               | ,          |
| Selected 1 file. Total si                                                                                 | ze: 220,400,998 bytes                                                                                                    |                                                                                            |   | 1 file. Total size: 220,4 | 00,998 bytes            |                       |               |            |
| Server/Local file                                                                                         | Direction Remo                                                                                                    | te file                                                                                    |   | Size Priority             | Time                    |                       |               |            |
| sftp://1-isdh                                                                                             | \Desktop>> /                                                                                                    | Submit/HC Pla                                                                              | 2 | 20,400,998 Normal         | 02/20/2012 10           | :28:48 AM             |               |            |
| Queued files I                                                                                            | Failed transfers Successfu                                                                                                    | transfers (1)                                                                              |   |                           |                         |                       |               |            |
|                                                                                                    |                                                                                                    |                                                                                            |   |                           |                         | 8 m                   | Queue: empty  |            |

#### To "Retrieve" the reviewed zipped submission file or folder:

After the connection has been established with the FTP site, find the zipped submission file or folder under the *Remote site:* window on the right side of the main screen. Double click on the "*Your Firm's Name*-Retrieve" folder found on the right side of the main screen. The zipped reviewed file or folder will appear in the window directly below in the *Filename* window. Drag the zipped reviewed file or folder to a local location (i.e. desktop) found on the left side of the main screen in the *Local site:* window. The zipped reviewed file or folder upload progress will appear at the bottom window of the main screen. When the upload is complete, the zipped reviewed file or folder will appear in the *Filename* window.

| E sftp://1-isdh-                                                                                                    |                                                  |                |
|----------------------------------------------------------------------------------------------------|--------------------------------------------------|----------------|
| File Edit View Transfer Server Bookmarks Help                                                                                                    |                                                  |                |
| n ?? ?? 🔁 🖗 🖗 🖉 🐨 🥐 🤋                                                                                                    |                                                  |                |
| Host: Username: Password:                                                                                                    | Port: Quickconnect                               |                |
| Status:       File transfer successful, transferred 220,319,744 bytes in 109 set         Status:       Retrieving directory listing         Command:       Is         Status:       Listing directory listing Aretrieve         Status:       Directory listing successful         Status:       Directory listing successful         Status:       Disconnected from server         Error:       Server unexpectedly closed network connection         Status:       Connecting to mysftp.in.gov         Response:       fzSftp started         Command:       open "1-isdh-generative"         Status:       Connected to mysftp.in.gov | conds                                            | •              |
| Local site: C:\Users                                                                                                    | Remote site: / Remote site:                      | -              |
| ····································                                                                                                    | Retrieve                                         |                |
| Filename Filesize Filetype Last modified                                                                                                    |                                                  |                |
| Image: Compressed (z 11/29/2011 10:21:1                                                                                                    | Filename Filesize Filetype                       | Last modified  |
|                                                                                                    | Reviewed-HC Plan Submissio 220,400,998 Compresse | 02/20/2012 12: |
|                                                                                                    |                                                  |                |
|                                                                                                    |                                                  | 4              |
| 1 file. Total size: 220,400,998 bytes                                                                                                    | 1 file. Total size: 220,400,998 bytes            |                |
| Server/Local file Direction Remote file                                                                                                    | Size Priority Time                               |                |
| ↓ sftp://1-isdh                                                                                                    |                                                  |                |
| C:\Users\ C:\Users\ C:\Users\ C:\Users\                                                                                                    | 220,400,998 Normal 02/20/2012 10:28:48 AM        |                |
| C:\Users\Cesktop>> /                                                                                                    | 220,400,998 Normal 02/20/2012 1:55:35 PM         |                |
| Queued files Failed transfers Successful transfers (2)                                                                                                    |                                                  |                |
|                                                                                                    | 🔒 🚥 Queue: e                                     | mpty 🔍 🖷 🚛     |

### IV. To submit responses to comments made by the ISDH:

Step 1: Create a master folder in which to place all of the volumes. The location of the folder on your computer is at your discretion.

Step2: Name the master folder using the following format:

ISDH Project # \_Response\_YYYY-MM-DD

[ISDH assigned project number (with hyphens) then an underscore followed by the word "Response" then an underscore followed by the four digit year (response date) then a hyphen followed by the two digit month then a hyphen followed by the two digit day]

Here is an example:

| EXAMPLE:                              |
|---------------------------------------|
| The project is in Bartholomew County; |
| Year is 2012                          |
| ISDH sequence number = $22$           |
| Your response date is January 9, 2013 |
| Your folder name should therefore be: |
| 3-12-22 Response 2013-01-09           |

Step 3: Drag and drop ALL volumes into this folder.

Step 4: When ALL volumes are present, right click on the folder and choose "Send to" and then select "Compressed (zipped) folder" This process should yield a folder with the following title:

#### ISDH Project #\_Response\_2013-01-09.zip

Step 5: Use the State's secure FTP site to upload the zipped folder.

- a. If you need to download FileZilla, return to: **II. SFTP Client Download;**
- b. Otherwise, return to: III. USING FileZilla to Submit and Retrieve Files and Folders;